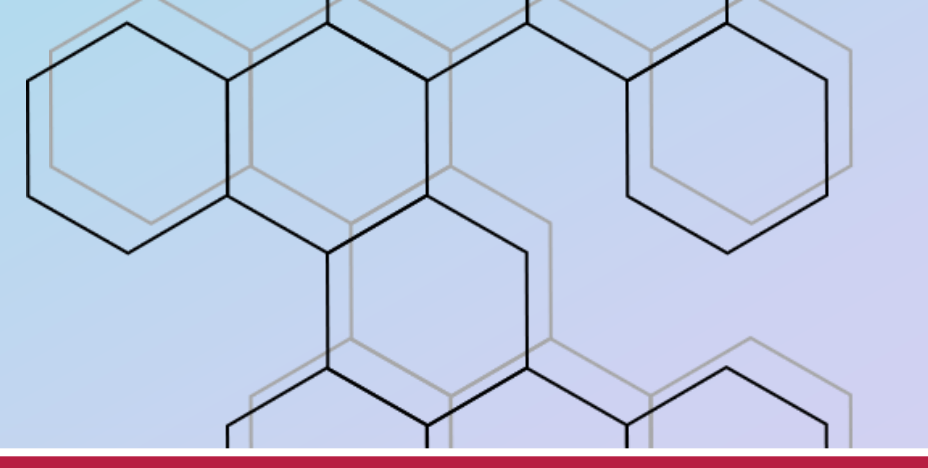

# POKYNY PRO TRENÉRY A VEDOUCÍ

3. ČÁST (14. 9. 2017)

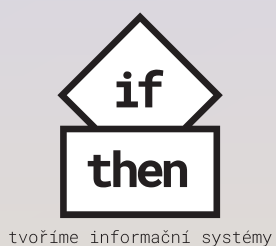

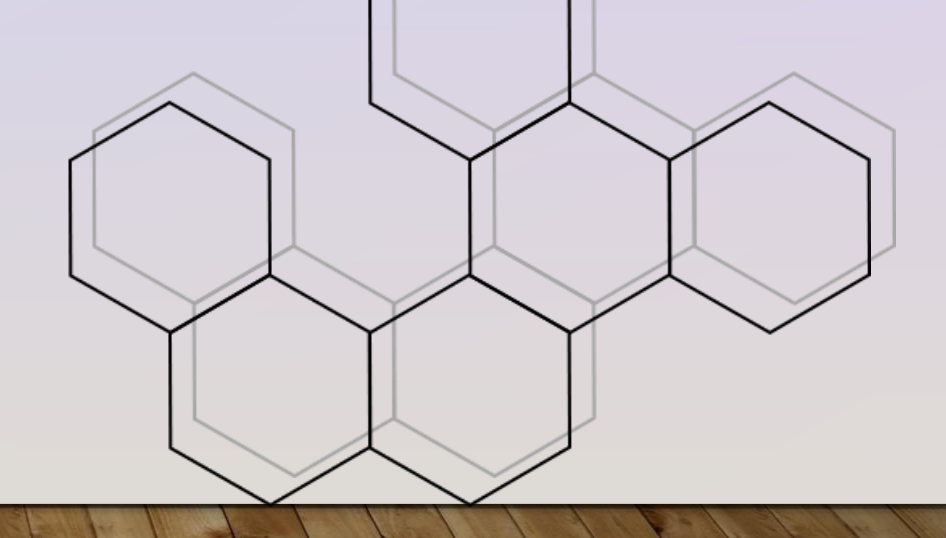

#### OBSAH

- a) Omluvenka hráče
- b) Nominace na utkání
- c) Docházka týmu
- d) Zpráva týmu
- e) Zpráva nominovaným
- f) Zpráva osobě
- g) Přehled odeslaných zpráv

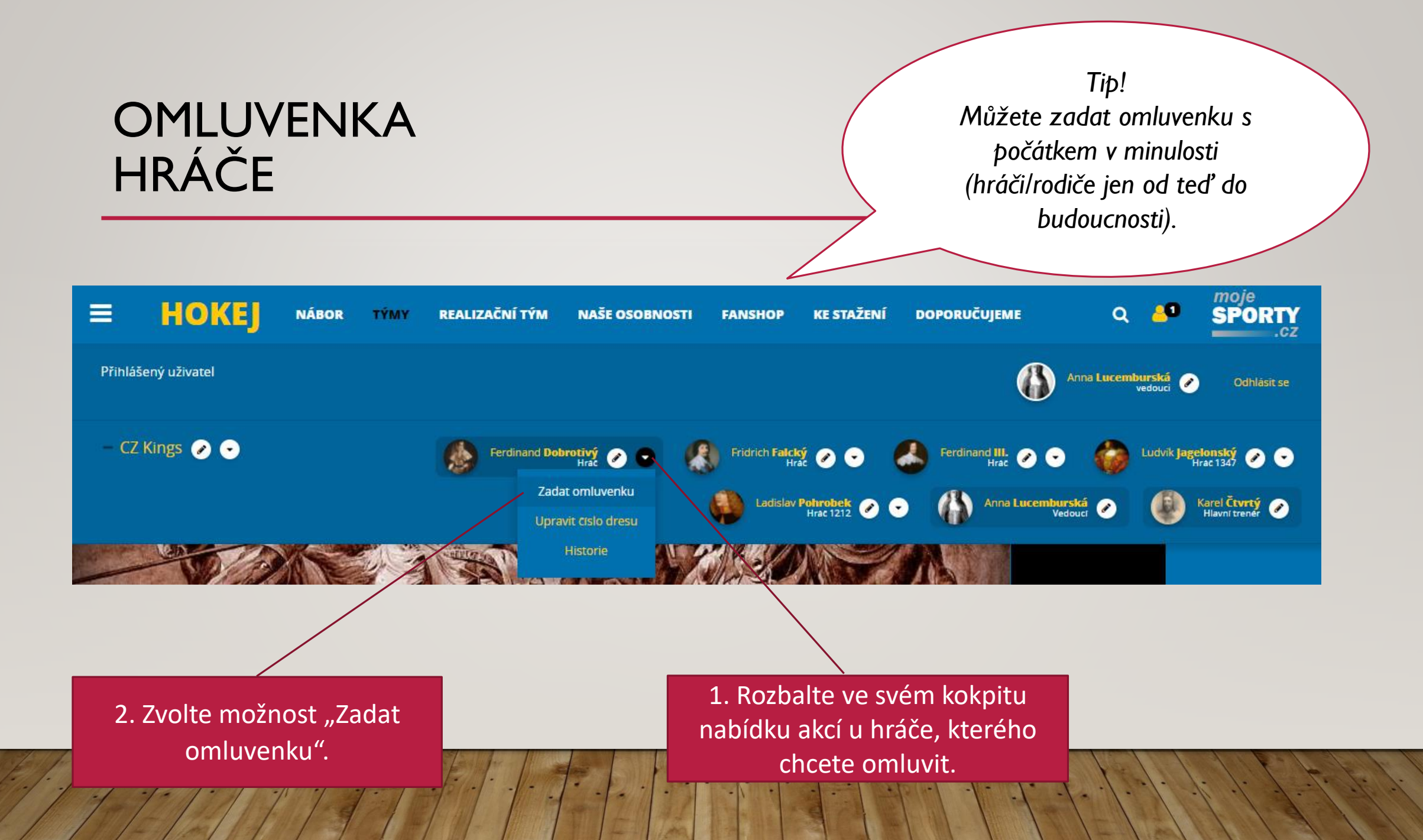

#### OMLUVENKA HRÁČE

Tip! Vytvoření, změnu nebo smazání omluvenky systém oznamuje realizačnímu týmu a hráči/rodičům prostřednictvím emailové zprávy.

| = #          |                      |          | DOPORUČUJEME       | Q 🎒 sporty                                     |
|--------------|----------------------|----------|--------------------|------------------------------------------------|
| Přihlášený u | OMLUVENKA            |          | <b>()</b> ^        | nna Lucemburská 🕜 Odhlásit se                  |
|              | Datum od             | Datum do |                    |                                                |
| - CZ King    | d.m.rrrr             | d.m.rrrr | Ferdinand III. 📀 💿 | Ludvik Jagelonský 📀 🕤                          |
|              | D had                |          | Anna Lucemburs     | ká 🥑 🚺 Karel Čtvrtý 🥑<br>uci 🧭 Hlavní trenér 🥑 |
|              | Duvod                |          |                    |                                                |
|              |                      |          |                    |                                                |
|              | <b>ULOŽIT</b> ZRUŠIT |          |                    |                                                |
| 1 4- 1       | MALINE HE            |          | E E I des l        | V-1111E                                        |

#### OMLUVENKA HRÁČE

 V profilu hráče na záložce
 Omluvenky najdete seznam omluvenek hráče.

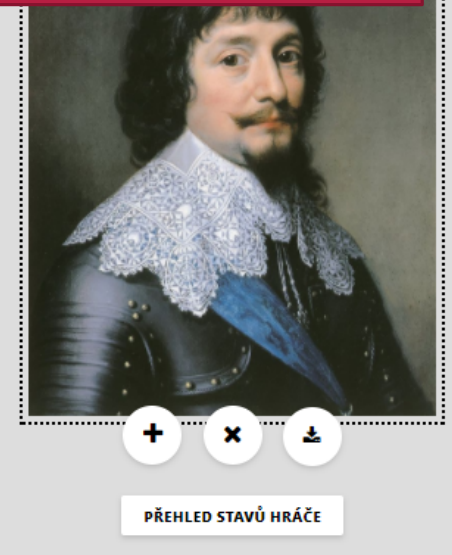

uzavřené docházky. • Osobní • O Hráč (Hokej) Clen Uzivatel HISTORIE TÝMŮ UDÁLOSTI DOCHÁZKA ZÁPUJČKY NOMINACE HOSTOVÁNÍ -REGISTRACE OMLUVENKY Od 14.8.2017 Do 16.8.2017 Potlačování vzpoury poddaných Od 10.9.2017 1 Do 20.9.2017 🖉 🗙 Od 11.12.2017 Do 24.12.2017 Křížová výprava PŘIDAT DALŠÍ 4. Omluvenky spadající do minulosti nelze editovat či mazat, již probíhající omluvenku lze zkrátit či prodloužit a budoucí omluvenku lze měnit i mazat.

Tip! Pokud zadáváte omluvenku se zpětnou platností, nezapomeňte aktualizovat i záznamy u již uzavřené docházky.

Fridrich

Falcký 🖻

Tip! Nominace mají vliv na zadávání docházky a lze je použít jako distribuční seznam pro další komunikaci.

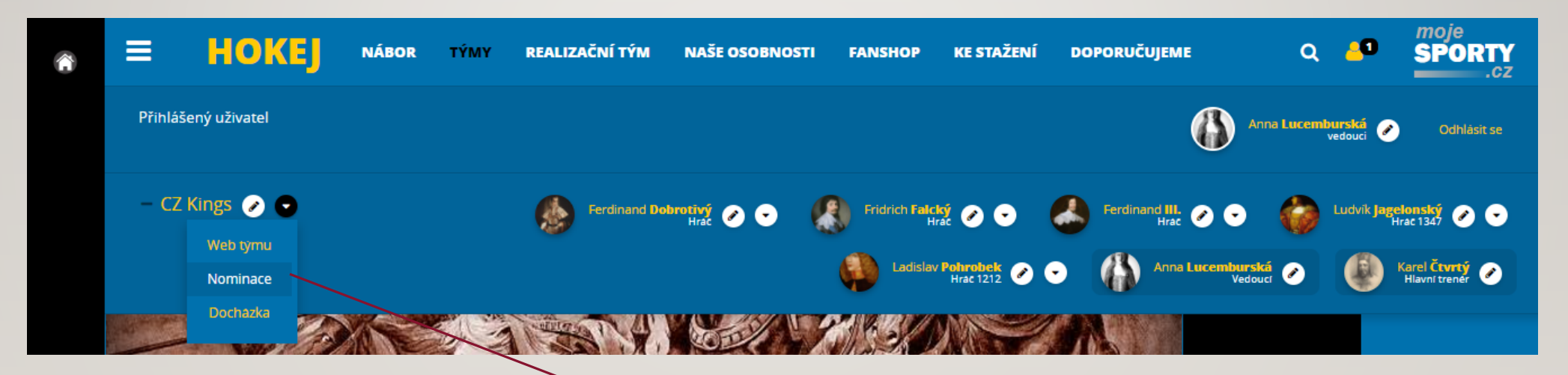

 K zadání nominací se dostanete přes kokpit. U požadovaného týmu rozbalíte nabídku akcí (šipka dolů) a z nabídky vyberte možnost "Nominace".

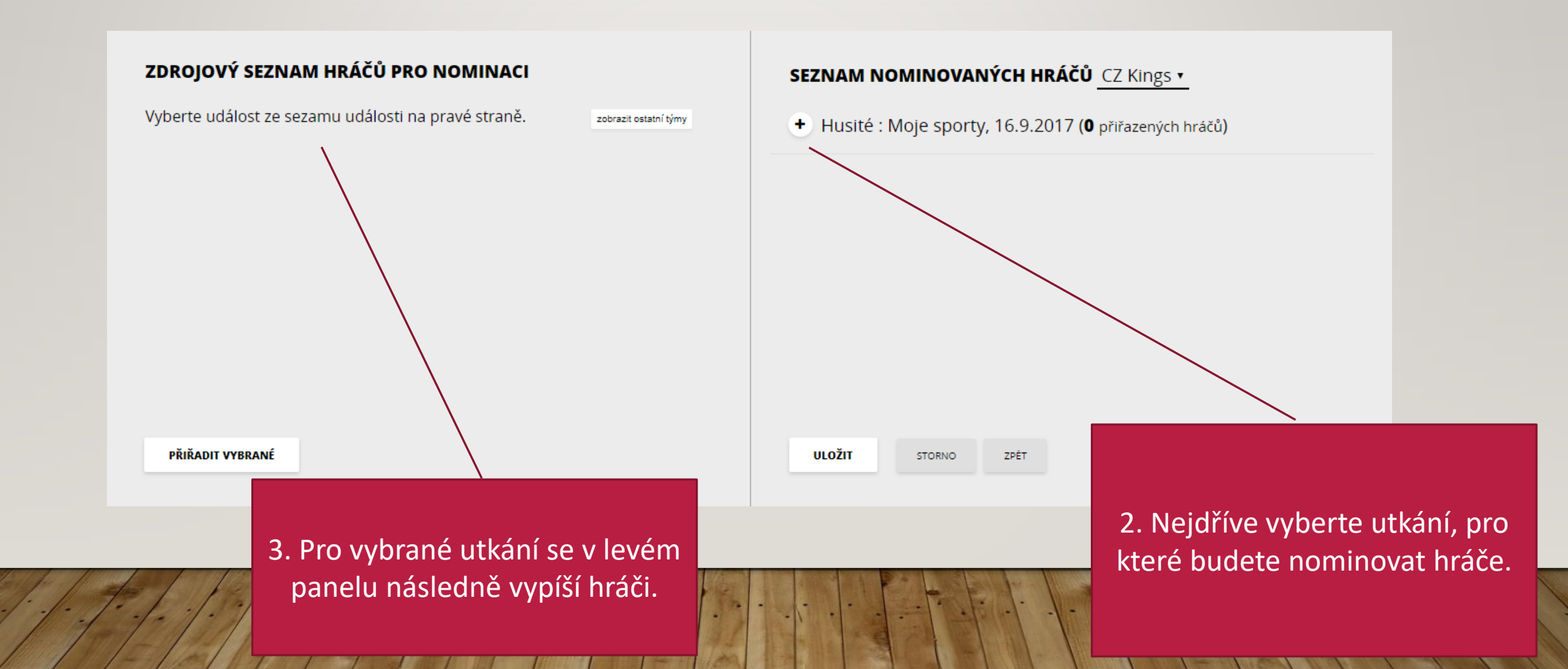

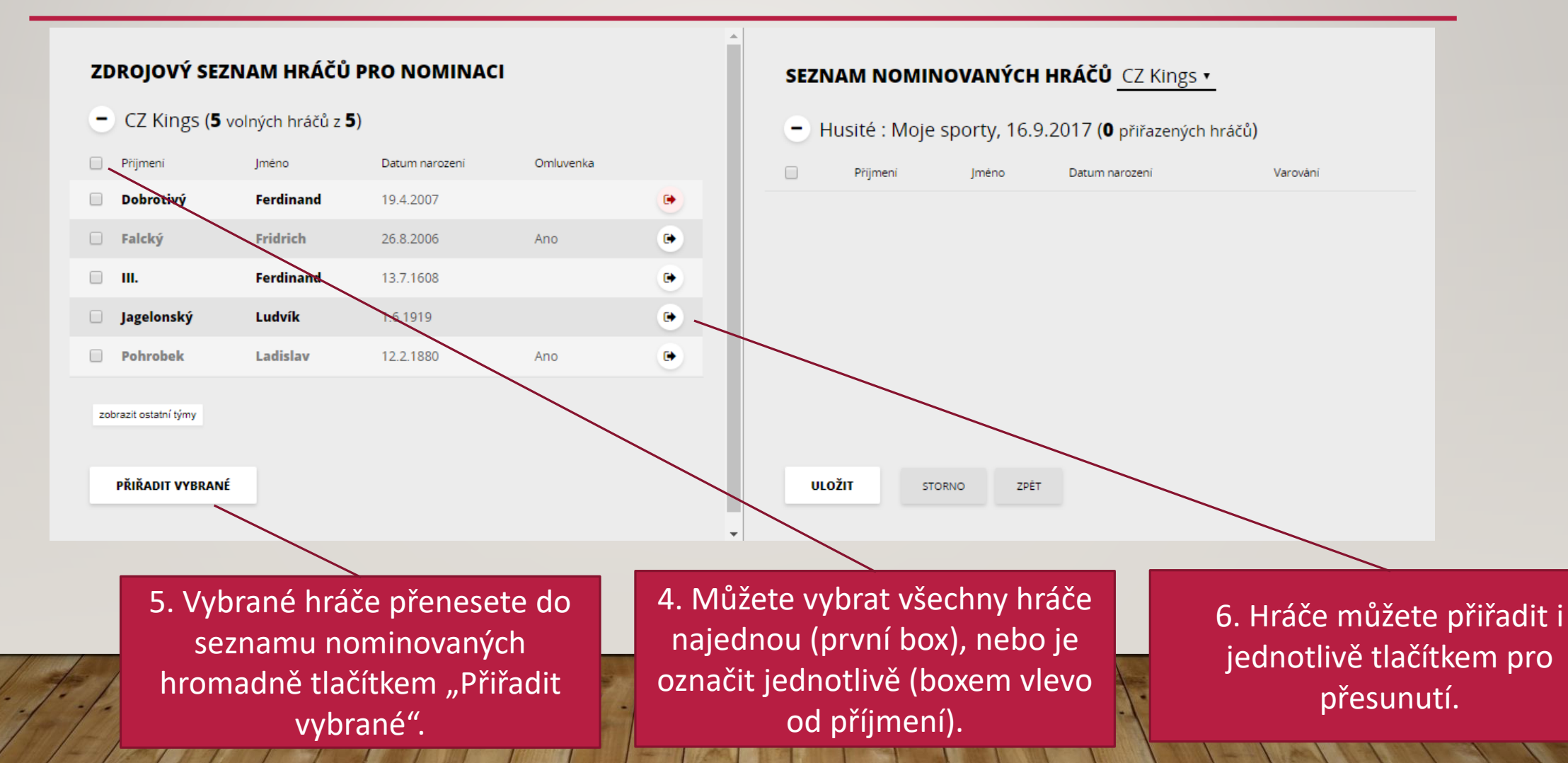

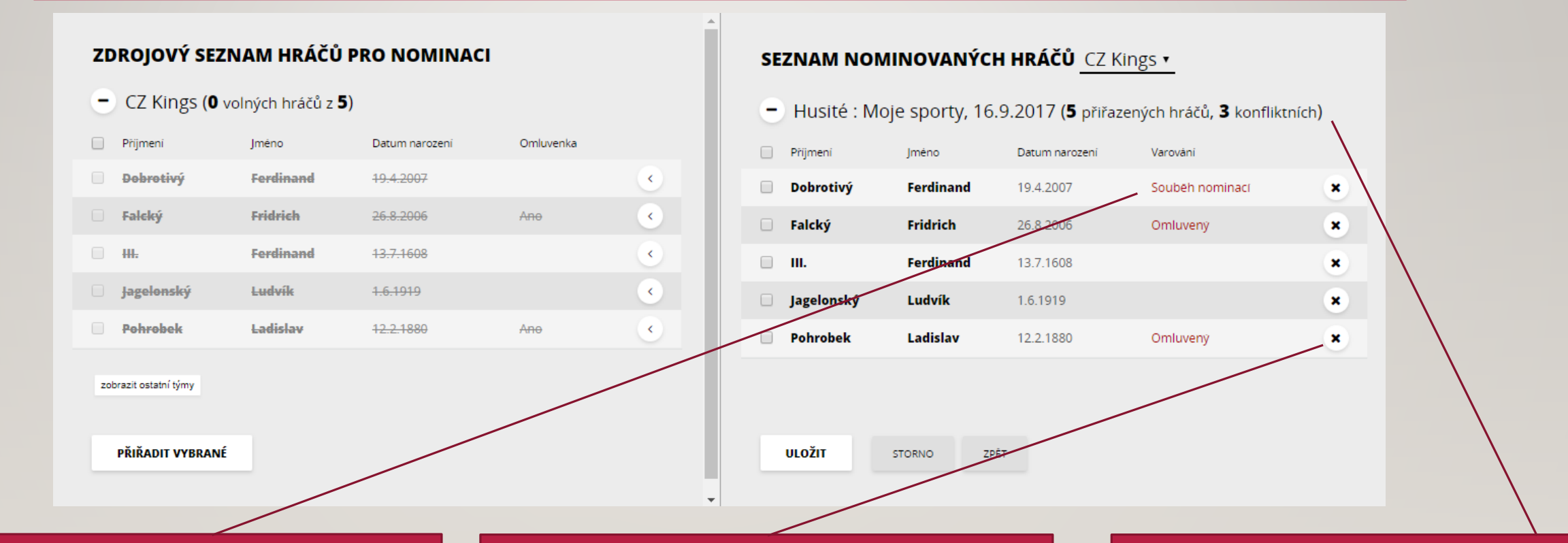

8. Ve sloupci varování se zobrazí identifikovaný problém. Detaily lze následně dohledat na kartě hráče. 9. Než seznam nominovaných uložíte, rozhodněte se, jak vyřešíte zjištěné konflikty. Hráče můžete z nominace odebrat případně i později.

 Po přiřazení hráčů se vyhodnotí konflikty s jinými událostmi.

#### ZDROJOVÝ SEZNAM HRÁČŮ PRO NOMINACI

#### - CZ Kings (**0** volných hráčů z **5**)

| Přijmení              | Jméno                 | Datum narozeni       | Omluvenka |   |  |  |  |  |  |
|-----------------------|-----------------------|----------------------|-----------|---|--|--|--|--|--|
| Dobrotivý             | Ferdinand             | <del>19.4.2007</del> |           | ۲ |  |  |  |  |  |
| Falcký                | Fridrich              | 26.8.2006            | Ano       | • |  |  |  |  |  |
|                       | Ferdinand             | <del>13.7.1608</del> |           | ٠ |  |  |  |  |  |
| Jagelonský            | Ludvík                | <del>1.6.1919</del>  |           | • |  |  |  |  |  |
| Pohrobek              | Ladislav              | <del>12.2.1880</del> | Ano       | ٠ |  |  |  |  |  |
| zobrazit ostatní týmy | zobrazit ostatní týmy |                      |           |   |  |  |  |  |  |
| PRIRADIT VYBRANE      |                       |                      |           |   |  |  |  |  |  |

#### SEZNAM NOMINOVANÝCH HRÁČŮ CZ Kings •

- Husité : Moje sporty, 16.9.2017 (5 přiřazených hráčů, 3 konfliktních)

| Přijmení   | Jméno     | Datum narozeni | Varování        |   |
|------------|-----------|----------------|-----------------|---|
| Dobrotivý  | Ferdinand | 19.4.2007      | Souběh nominací | × |
| Falcký     | Fridrich  | 26.8.2006      | Omluvený        | × |
| ш.         | Ferdinand | 13.7.1608      |                 | × |
| Jagelonský | Ludvík    | 1.6.1919       |                 | × |
| Pohrobek   | Ladislav  | 12.2.1880      | Omluvený        | × |

STORNO ZPĚT

9. Zapůjčení hráče z jiného týmu je možné provést zobrazením ostatních týmů.

10. Seznam vybraných hráčů k nominaci nezapomeňte nakonec uložit.

ULOŽIT

11. Pokud se rozhodnete nominace nevytvořit, můžete je ještě před uložením provedené změny zrušit tlačítkem Storno.

#### Tip! Případné konflikty v nominacích uvidíte nejlépe v profilu hráče.

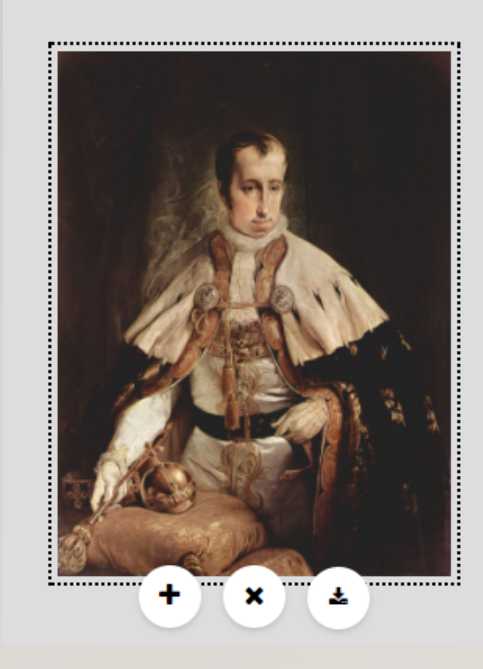

|     | Osob     | ní O Hráč (H    | Hokej)   | 🔍 Clen 📃        | Uzivatel             |                            |                               |                            |                              |       |         |
|-----|----------|-----------------|----------|-----------------|----------------------|----------------------------|-------------------------------|----------------------------|------------------------------|-------|---------|
| REG | ISTRACE  | HISTORIE TÝMŮ   | UDÂLOSTI | DOCHÁZKA        | NOMINACE             | OMLUVENKY                  | HOSTOVÁNÍ                     | ZÁPUJČKY                   | •                            |       |         |
|     |          |                 |          |                 |                      |                            |                               |                            |                              |       |         |
|     | Sezór    | na: 2017 / 2018 | 8 •      |                 |                      |                            |                               |                            |                              |       |         |
|     | - Pl     | ánované (2)     |          |                 |                      |                            |                               |                            |                              |       |         |
|     | 16.9.201 | 7 13:33         | Husité   | : Moje sporty ( | CZ Kings             |                            |                               | Vitkov                     |                              |       |         |
|     | 16.9.201 | 7 16:45         | HC Bra   | davice : Moje s | sporty Starší dorost |                            |                               | Benátky nad                | l Jizerou, Zimní sta         | adion |         |
|     | všechny  | nominace        |          |                 | $\mathbf{X}$         |                            |                               |                            |                              |       |         |
|     | — м      | inulé (0)       |          |                 |                      |                            |                               |                            |                              |       |         |
|     | všechny  | nominace        |          |                 |                      |                            |                               |                            |                              |       |         |
| F   |          | 1: 1            |          |                 | 12<br>tým            | 2. Nomi<br>ů se zo<br>zálc | inace ł<br>brazí v<br>ožce No | nráče z<br>v jeho<br>omina | ze všech<br>profilu r<br>ce. | na    | (. ). P |

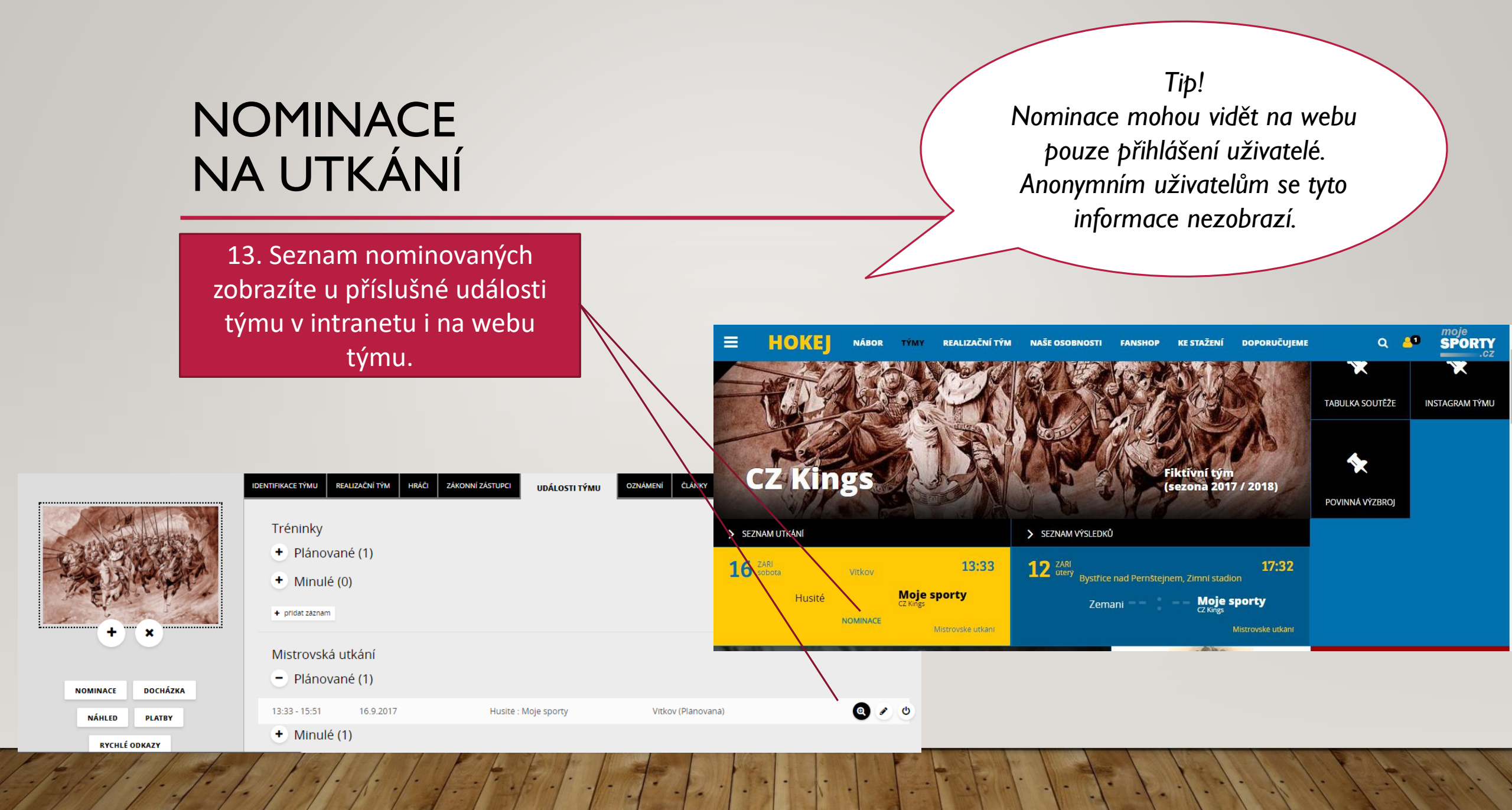

 Zvolte položku Docházka v nabídce akcí týmu ve svém kokpitu

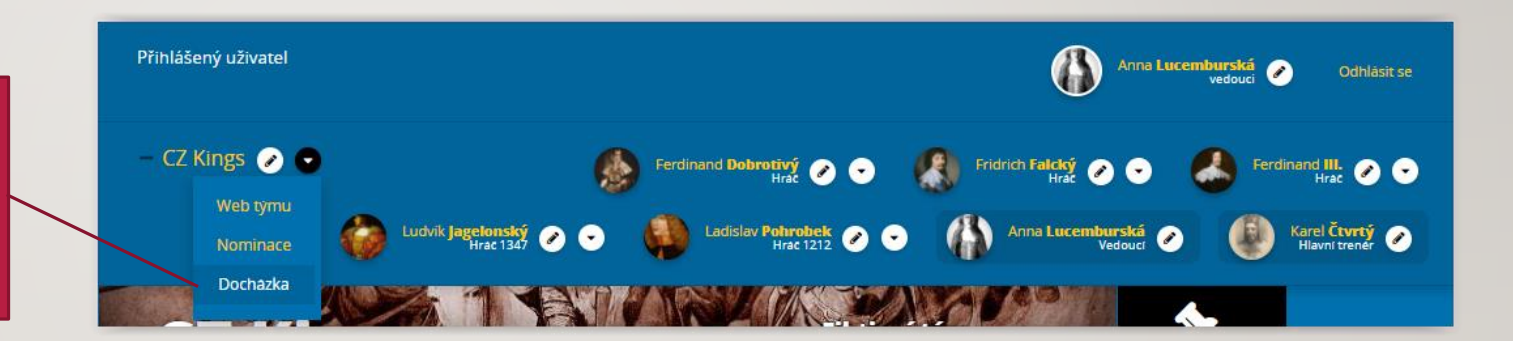

 Docházka se zadává jen k událostem, které již proběhly – jejich název je zvýrazněný červeně.

3. Jméno hráče se v seznamu zobrazuje jen tehdy, pokud hráč alespoň u jedné ze zobrazených událostí splnil podmínky pro účast.

4. Jestliže potřebujete, aby se vyplnila v docházce hodnota O = omluven, pak je nutné zadat omluvenku – tlačítko pro zadání je vpravo vedle jména hráče.

5. Hodnotu docházky zadejte kliknutím u jména hráče ve sloupci příslušné události. Tlačítko vám povolí zadat jen přípustné hodnoty pro danou událost a hráče. Když kliknete na tlačítko vícekrát, budou se zobrazovat postupně přípustné hodnoty.

| Stav docházky 🔻           | Typ ak      | ivity 🔻              | Termín událost                       | i                                    |                      |                      |                      |            |
|---------------------------|-------------|----------------------|--------------------------------------|--------------------------------------|----------------------|----------------------|----------------------|------------|
| Jměno                     | Omluva      | Trénink<br>11.9.2017 | Zemani : Moje<br>sporty<br>12.9.2017 | Husitë : Moje<br>sporty<br>16.9.2017 | Trénink<br>18.9.2017 | Trénink<br>25.9.2017 | Trénink<br>2.10.2017 | Tr<br>9.10 |
| Bavorský Karel Albrecht   | 8           |                      |                                      |                                      |                      |                      |                      |            |
| Dobrotivý Ferdinand       | 8           |                      |                                      |                                      | $\bigcirc$           | $\mathbf{O}$         | $\bigcirc$           |            |
| Falcký Fridrich           | 8           | 0                    | 0                                    | 0                                    | 0                    |                      |                      |            |
| III. Ferdinand            | 8           |                      |                                      |                                      |                      |                      |                      |            |
| Jagelonský Ludvík         | 8           |                      |                                      |                                      |                      |                      |                      |            |
| Pohrobek Ladislav         | 8           | 1                    | 1                                    | 0                                    | 0                    | 0                    |                      |            |
| e posunout doleva posunou | t doprava » |                      |                                      |                                      |                      |                      |                      |            |
| ULOŽIT STO                | DRNO        | ZPĚT NA TÝM          |                                      |                                      |                      |                      |                      |            |
|                           |             |                      |                                      |                                      |                      |                      |                      |            |

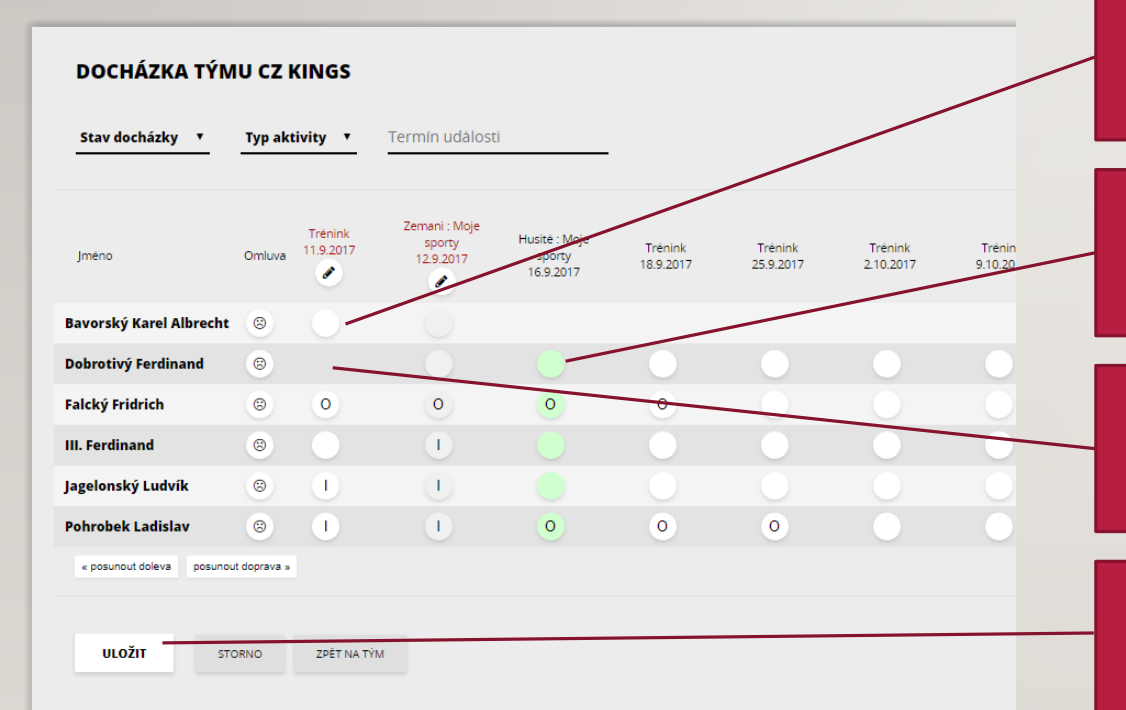

6. Tréninky vyžadují zadání docházky u všech hráčů, u kterých je zobrazeno kulaté tlačítko.

7. Utkání vyžaduje zadání hodnoty jen u hráčů, kteří byli nominováni. Tlačítko se u nominovaných hráčů podbarví zeleně.

8. Jestliže u hráče tlačítko chybí, znamená to, že v daném termínu nebyl aktivním hráčem týmu.

9. Hodnoty si můžete průběžně ukládat, zadaná docházka se ale na kartě hráče zobrazí až v okamžiku, kdy ji uzavřete.

Nevyplněno Nominován(a) I Účast O Omluven(a) A Absence 🖋 Zamknout 🔒 Odemkno

Tip! Pro okamžité zadávání docházky je vhodné využít docházkový terminál (tablet), který je umístěný na stadionu.

DOCHÁZKA TÝMU CZ KINGS

12. Ikona tužky znamená, že lze docházku upravovat. Kliknutí na tužku slouží k uzamčení docházky.

11. Uzavřené docházky lze upravovat pouze po jejich odemčení.

10. Posunutím doleva můžete zobrazit starší docházky. Dokud je docházka neuzavřená, zobrazuje se na hlavní stránce, i když patří do minulosti.

| Jméno                    | Mi<br>Omluva  | ojmirovci : Moje<br>sporty<br>9.9.2017 | Zemani : Moje<br>sporty<br>12:9:2017 | Trénink<br>11.9.2017 | Husité : Moje<br>sporty<br>16.9.2017 | Trénink<br>18.9.2017 | T<br>25 |
|--------------------------|---------------|----------------------------------------|--------------------------------------|----------------------|--------------------------------------|----------------------|---------|
| Bavorský Karel Albrecht  | : ©           |                                        |                                      |                      |                                      |                      |         |
| Dobrotivý Ferdinand      | 8             |                                        | 1                                    |                      |                                      |                      |         |
| Falcký Fridrich          | 8             | 0                                      | 0                                    | 0                    | 0                                    | 0                    |         |
| III. Ferdinand           | 8             |                                        | 1                                    | $\mathbf{O}$         |                                      | $\bigcirc$           |         |
| Jagelonský Ludvík        | 8             |                                        |                                      | 1                    |                                      |                      |         |
| Pohrobek Ladislav        | 8             |                                        | 1                                    | 1                    | 0                                    | 0                    |         |
| « posunout doleva posuno | out doprava » |                                        |                                      |                      |                                      |                      |         |

|                                                                               |                                                                        | Osobní O Hráč (H REGISTRACE HISTORIE TÝMŮ  Sezóna: 2017 / 2018 | okej) © Clen © Uzivatei<br>UDÁLOSTI DOCHÁZKA NOMINACE OMLU | VENKY HOSTOVÁNÍ ZÁPUJČKY • |
|-------------------------------------------------------------------------------|------------------------------------------------------------------------|----------------------------------------------------------------|------------------------------------------------------------|----------------------------|
|                                                                               |                                                                        | 12.9.2017<br>11.9.2017                                         | Zemani : Moje sporty<br>Trenink                            | Ucasten<br>Absence         |
|                                                                               | PŘEHLED STAVŮ HRÁČE                                                    | 9.9.2017                                                       | Mojmirovci : Moje sporty                                   | UCasten                    |
| 14. Záznamy o docházce hráče za celou sezónu zobrazíte na záložce – Docházka. | Ferdinand                                                              |                                                                |                                                            |                            |
|                                                                               | Datum narození:<br>13.7.1608                                           |                                                                |                                                            |                            |
|                                                                               | Zákonní zástupci:<br><mark>Marie Anna Bavorská</mark><br>(Matka)       |                                                                |                                                            |                            |
|                                                                               | Informace o hráči<br>Akualní tým<br><b>CZ Kings</b>                    |                                                                |                                                            |                            |
| 12 Vybodnoconí docházky bráča so zobrazí v profilu bráča pa                   | Treněr<br>Karel Čtvrtý                                                 |                                                                |                                                            |                            |
| panelu stručných informací. Vyhodnocení docházky se týká                      | Podil účasti na tréninku<br>účast: 0%<br>omluveno: 0%<br>absence: 100% |                                                                |                                                            |                            |
| docházky v aktuálním týmu hráče.                                              | Podil účasti na zápasech<br><b>účast:</b> 100%<br><b>omluveno:</b> 0%  |                                                                |                                                            |                            |

# ZPRÁVA TÝMU

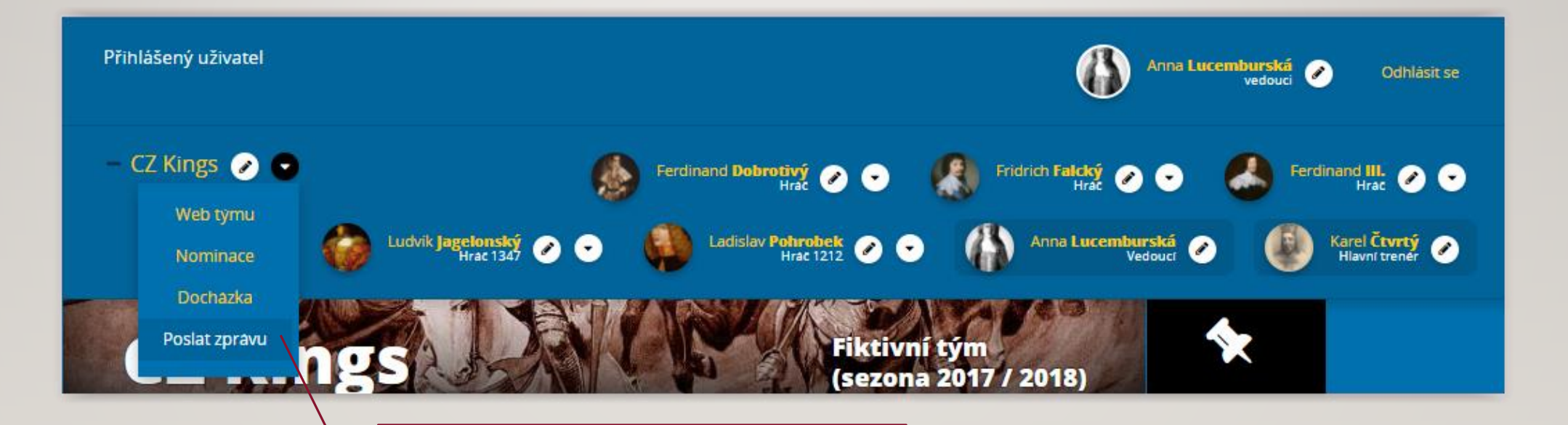

 Zprávu celému týmu lze odeslat z vašeho kokpitu prostřednictvím akce "Poslat zprávu".

# ZPRÁVA TÝMU

 Do pole komu se načtou všichni hráči, pokud se jedná o nezletilé hráče, tak i jejich rodiče. Kontakty jsou seřazeny dle rodin – rodiče a děti uvidíte u sebe. Nakonec seznamu se připojí členové realizačního týmu.

3. Kontakty, kterým chybí emailová adresa, jsou vypsány, v závorce však není vypsán email. Tyto kontakty není potřeba odstraňovat z adresátů, při odesílání budou automaticky přeskočeny.

4. Kontakty, které nechcete zahrnout do komunikace, odstraníte křížkem.

5. Emailové adresy jsou ve zprávě umístěny do skryté kopie, nedojde tak k případnému nežádoucímu předání kontaktních údajů. Každá zpráva je automaticky podepsána jménem přihlášeného uživatele a je k ní připojen jeho kontaktní email. Na adresu odesilatele zasíláme automaticky zprávu v kopii.

| KOMU       x Marie Teresa Borbone<br><br>torobone@mojesportycz>       x Ferdinand Dobrotivý <mojesportytest+tile@gmail.com>         x Luisa Juliana Dranžská <skcernosioetest+oranzska@gmail.com>       x Fridnand Flokyl &lt;&gt;         x Ferdinand III. <marek.som+ferdinandiii@gmail.com>       x Ludvik Jageionský <mojesportytest+traodospely@gmail.com>         x Ladislav Pohrobek &lt;&gt;/td&gt;       x Anna Lucemburská <mojesportytest+vedouci@gmail.com>         x Kastrotvrtý <mojesportytest+trener@gmail.com>         Predmet         Jexit         Předmet         PřítLoHY         Choose File       No file chosen</mojesportytest+trener@gmail.com></mojesportytest+vedouci@gmail.com></mojesportytest+traodospely@gmail.com></marek.som+ferdinandiii@gmail.com></skcernosioetest+oranzska@gmail.com></mojesportytest+tile@gmail.com> |                        |                                                                                                    |                                                                                                    |               |                                                                                     |                           |
|----------------------------------------------------------------------------------------------------|------------------------|----------------------------------------------------------------------------------------------------|----------------------------------------------------------------------------------------------------|---------------|-------------------------------------------------------------------------------------|---------------------------|
| × Luisa Juliana Dranžská Askoemosloetest+oranzska@gmail.com> × Fridnich Falský o>  × Ferdinand IIImarek.som+ferdinandIII@gmail.com> × Ludvik Jagelonský <mojesportytest+traedospely@gmail.com>  × Ladslav Pohrobek c&gt; × Anna Lucemburská <mojesportytest+vedouci@gmail.com>  Predmet  Jext Mutor zprávy: Anna Lucemburská  PříLOHY Choose File_No file chosen</mojesportytest+vedouci@gmail.com></mojesportytest+traedospely@gmail.com>                                                                                                    | Komu                   | × Marie Teresa Borbo                                                                                                    | ne <borbone@mojesporty.cz< th=""><th>&gt;</th><th>✗ Ferdinand Dobrotivý ≤mo</th><th>jesportytest+dite@gmail.o</th></borbone@mojesporty.cz<> | >             | ✗ Ferdinand Dobrotivý ≤mo                                                           | jesportytest+dite@gmail.o |
| Ferdinand III. <marek.sorm+ferdinandiii@gmail.com></marek.sorm+ferdinandiii@gmail.com>                                                                                                    | × Luis                 | Juliana Oranžská <skcer< td=""><td>nosicetest+oranzska@gmail</td><td>.com&gt;</td><td>🗙 Fridrich Falcký 🗢</td><td></td></skcer<>                                                               | nosicetest+oranzska@gmail                                                                                                    | .com>         | 🗙 Fridrich Falcký 🗢                                                                 |                           |
| Ladislav Pohrobek co     Anna Lucemburská <mojesportytest+vedouci@gmail.com>     Katel Curtý <mojesportytest+trener@gmail.com>     Predmet     Jett  Autor zprávy: Anna Lucemburská  PŘÍLOHY  Choose File No file chosen</mojesportytest+trener@gmail.com></mojesportytest+vedouci@gmail.com>                                                                                                    | × Ferr                 | nand III. <marek.sorm+fer< td=""><td>rdinandIII@gmail.com&gt;</td><td>× Luc</td><td>lvík Jagelonský <mojesportyt< td=""><td>est+hracdospely@gmail.c</td></mojesportyt<></td></marek.sorm+fer<> | rdinandIII@gmail.com>                                                                                                    | × Luc         | lvík Jagelonský <mojesportyt< td=""><td>est+hracdospely@gmail.c</td></mojesportyt<> | est+hracdospely@gmail.c   |
| * Kate-Curtý <mojesport vest+trener@gmail.com="">         Predmet         Jest         Jest         Autor zprávy: Anna Lucemburská         PŘÍLOHY         Choose File_No file chosen</mojesport>                                                                                                    | × Ladi                 | lav Pohrobek 📯                                                                                                    | 🗴 Anna Lucemburská <n< td=""><td>nojesportytes</td><td>t+vedouci@gmail.com&gt;</td><td></td></n<>                                           | nojesportytes | t+vedouci@gmail.com>                                                                |                           |
| Predmet<br>Jext<br>Autor zprávy: Anna Lucemburská<br>PŘÍLOHY<br>Choose File No file chosen                                                                                                    | × Kag                  | Ctvrtý <mojesportvest+tr< td=""><td>rener@gmail.com&gt;</td><td></td><td></td><td></td></mojesportvest+tr<>                                                                                    | rener@gmail.com>                                                                                                    |               |                                                                                     |                           |
| Predmet<br>Text<br>Autor zprávy: Anna Lucemburská<br>PŘÍLOHY<br>Choose File No file chosen                                                                                                    |                        |                                                                                                    |                                                                                                    |               |                                                                                     |                           |
| Jert         Autor zprávy: Anna Lucemburská         PŘÍLOHY         Choose File       No file chosen                                                                                                    | Predme                 |                                                                                                    |                                                                                                    |               |                                                                                     |                           |
| Autor zprávy: Anna Lucemburská          PŘÍLOHY         Choose File       No file chosen                                                                                                    |                        |                                                                                                    |                                                                                                    |               | _                                                                                   |                           |
| Autor zprávy: Anna Lucemburská<br>PŘÍLOHY<br>Choose File No file chosen                                                                                                    | Text                   |                                                                                                    |                                                                                                    |               |                                                                                     |                           |
| Autor zprávy: Anna Lucemburská          PŘÍLOHY         Choose File       No file chosen                                                                                                    |                        |                                                                                                    |                                                                                                    |               |                                                                                     |                           |
| Autor zprávy: Anna Lucemburská<br>PŘÍLOHY<br>Choose File No file chosen                                                                                                    |                        |                                                                                                    |                                                                                                    |               |                                                                                     |                           |
| Autor zprávy: Anna Lucemburská          PŘÍLOHY         Choose File       No file chosen                                                                                                    |                        |                                                                                                    |                                                                                                    |               |                                                                                     |                           |
| Autor zprávy: Anna Lucemburská<br>PŘÍLOHY<br>Choose File No file chosen                                                                                                    |                        |                                                                                                    |                                                                                                    |               |                                                                                     |                           |
| Autor zprávy: Anna Lucemburská          PŘÍLOHY         Choose File       No file chosen                                                                                                    |                        |                                                                                                    |                                                                                                    |               |                                                                                     |                           |
| Autor zprávy: Anna Lucemburská          PŘÍLOHY         Choose File       No file chosen                                                                                                    |                        |                                                                                                    |                                                                                                    |               |                                                                                     |                           |
| Autor zprávy: Anna Lucemburská          PŘÍLOHY         Choose File       No file chosen                                                                                                    |                        |                                                                                                    |                                                                                                    |               |                                                                                     |                           |
| Autor zprávy: Anna Lucemburská<br>PŘÍLOHY<br>Choose File No file chosen                                                                                                    |                        |                                                                                                    |                                                                                                    |               |                                                                                     |                           |
| Autor zprávy: Anna Lucemburská          PŘÍLOHY         Choose File       No file chosen                                                                                                    |                        |                                                                                                    |                                                                                                    |               |                                                                                     |                           |
| PŘÍLOHY<br>Choose File No file chosen                                                                                                    |                        |                                                                                                    |                                                                                                    |               |                                                                                     |                           |
| PŘÍLOHY Choose File No file chosen                                                                                                    | Autor                  | zprávy: Anna Lu                                                                                                    | icemburská                                                                                                    |               |                                                                                     |                           |
| Choose File No file chosen                                                                                                    | Autor                  | zprávy: Anna Lu                                                                                                    | Icemburská                                                                                                    |               |                                                                                     |                           |
| Choose File No file chosen                                                                                                    | Autor                  | zprávy: Anna Lu<br>DHY                                                                                                    | icemburská                                                                                                    |               |                                                                                     |                           |
|                                                                                                    | Autor                  | zprávy: Anna Lu<br>DHY                                                                                                    | Icemburská                                                                                                    |               |                                                                                     |                           |
|                                                                                                    | Autor<br>PŘíLo<br>Choc | zprávy: Anna Lu<br>D <b>HY</b><br>se File No file o                                                                                                    | icemburská<br>:hosen                                                                                                    |               |                                                                                     |                           |

# ZPRÁVA TÝMU

REALIZAČNÍ TÝM

HRÁČI

IDENTIFIKACE TYMU

ZÁKONNÍ ZÁSTUPCI UDÁLOSTI TÝMU

OZNÁMENÍ

ČLÁNKY

FOTOGALERIE

Tip! Tlačítko "Vybrat aktivní" označí pouze hráče, kteří jsou platní pro daný tým. U zákonných zástupců označí takové, kteří mají platný vztah k aktivnímu dítěti na daném týmu.

|                                   | al al al al al al al al al al al al al a |      |             |              |                    |                             |              |           |   |     |                   |            |              |              |                     |                                      |             |   |
|-----------------------------------|------------------------------------------|------|-------------|--------------|--------------------|-----------------------------|--------------|-----------|---|-----|-------------------|------------|--------------|--------------|---------------------|--------------------------------------|-------------|---|
|                                   | A A A                                    |      | Dobrotivý   | Ferdinand    | nar. 19. 4. 2007   | Od 12. 9. 2017              | přijatý      | aktivní   | Q | 6   |                   | IDENTIFIKA | CE TÝMU RE   | ALIZAČNÍ TÝM | HRÁČI ZÁKONNÍ ZÁST  | UPCI UDÁLOSTI TÝMU OZNÁMENÍ ČLÁ      | ANKY FOTOG  |   |
| The D.                            | Eshart.                                  | 1    | Falcký      | Fridrich     | nar. 26. 8. 2006   | Od 12. 8. 2017              | přijatý      | aktivní   | Q | Q   |                   |            |              |              |                     |                                      |             |   |
| +                                 | A BALL                                   |      | ] 111.      | Ferdinand    | nar. 13. 7. 1608   | Od 12. 8. 2017              | prijaty      | aktivní   | Q | Q   | APR A             |            | Bavorská Ma  | arie Anna    | III. Ferdinand      | bavorska@mojesporty.cz               | aktivní     | Q |
|                                   | <u> </u>                                 |      | Jagelonský  | Ludvík       | nar. 1. 6. 1919    | Od 11. 9. 2017              | přijatý      | aktivní   | ٩ | Q   | Red Star          |            | Borbone Ma   | rie Teresa   | Dobrotivy Ferdinand | borbone@mojesporty.cz                | aktivní     | Q |
|                                   |                                          | 4    | Pohrobek    | Ladislav     | nar. 12. 2. 1880   | Od 11. 9. 2017              | přijatý      | aktivní   | ۹ | Q   | the second second |            | Habsburský   | Albrecht     | Pobrobek Ladislav   | mojesportytest+rodic@gmail.com       | aktivní     | 0 |
| NOMINACE                          | DOCHÁZKA                                 |      | Bavorský    | Karel Albrec | ht nar. 6. 8. 1697 | Od 5. 6. 2017 do 15. 9. 201 | -7 odhlašený | neaktivní |   | ٩   | ×                 |            | lagalanský l | Indialau     | lagelenslet Ludurk  | mojesportytest i szelensku@zmail.com | alitimat    |   |
| NÁHLED                            | PLATBY                                   |      |             |              |                    |                             |              |           |   |     |                   |            | Jagelonsky   | riadislav    | Jagelonsky Ludvik   | mojesportytest+jageionsky@gmail.com  | akuvni      | Q |
| RYCHLÉ OD                         | KAZY                                     |      | ODESLAT ZPR | άνυ          | VYBRAT AKTIVNÍ     |                             |              |           |   |     | Docuázka          |            | Oranžská Lu  | isa Juliana  | Falcký Fridrich     | skcernosicetest+oranzska@gmail.com   | aktivní     | Q |
|                                   |                                          |      |             |              |                    |                             |              |           |   |     | DOCHAZKA          |            |              |              |                     |                                      |             |   |
|                                   |                                          |      |             |              |                    |                             |              |           |   |     | PLATBY            |            | ODESLAT ZPRÁ | VU           | VYBRAT AKTIVNÍ      |                                      |             |   |
| CZ Kings                          |                                          |      |             |              |                    |                             |              |           |   |     | ODKAZY            |            |              |              |                     |                                      |             |   |
| Stručný přehle                    | ed o týmu                                |      |             |              |                    |                             |              |           |   |     | _                 |            |              |              |                     |                                      |             |   |
| Trenér<br>Karel Čtvrtý            |                                          |      |             |              |                    |                             |              |           |   |     | 5                 |            |              |              |                     |                                      |             |   |
| Počet hráčů<br>G                  | 6. Vyk                                   | bere | ete-li :    | si hrá       | če ve fo           | rmuláři                     |              |           |   |     | hled o týmu       |            |              | k            | 7. Pokud i          | na formuláři tým                     | nu<br>konn  |   |
| Celková výše salda<br><b>0 Kč</b> | zpráv                                    | y za | ahrnu       | ti ozn       | ačení h            | ráči a u                    |              |           |   |     | al management     |            |              | vyl          | zástupci, r         | rebudou do zprá                      | копп<br>іvy |   |
| 1/1/                              | n                                        | ezl  | etilýc      | h i jeji     | ich rodi           | če.                         | · . [ - ]    | 1         |   | / - |                   |            |              |              | zah                 | irnuti hráči.                        |             |   |

# ZPRÁVA NOMINOVANÝM

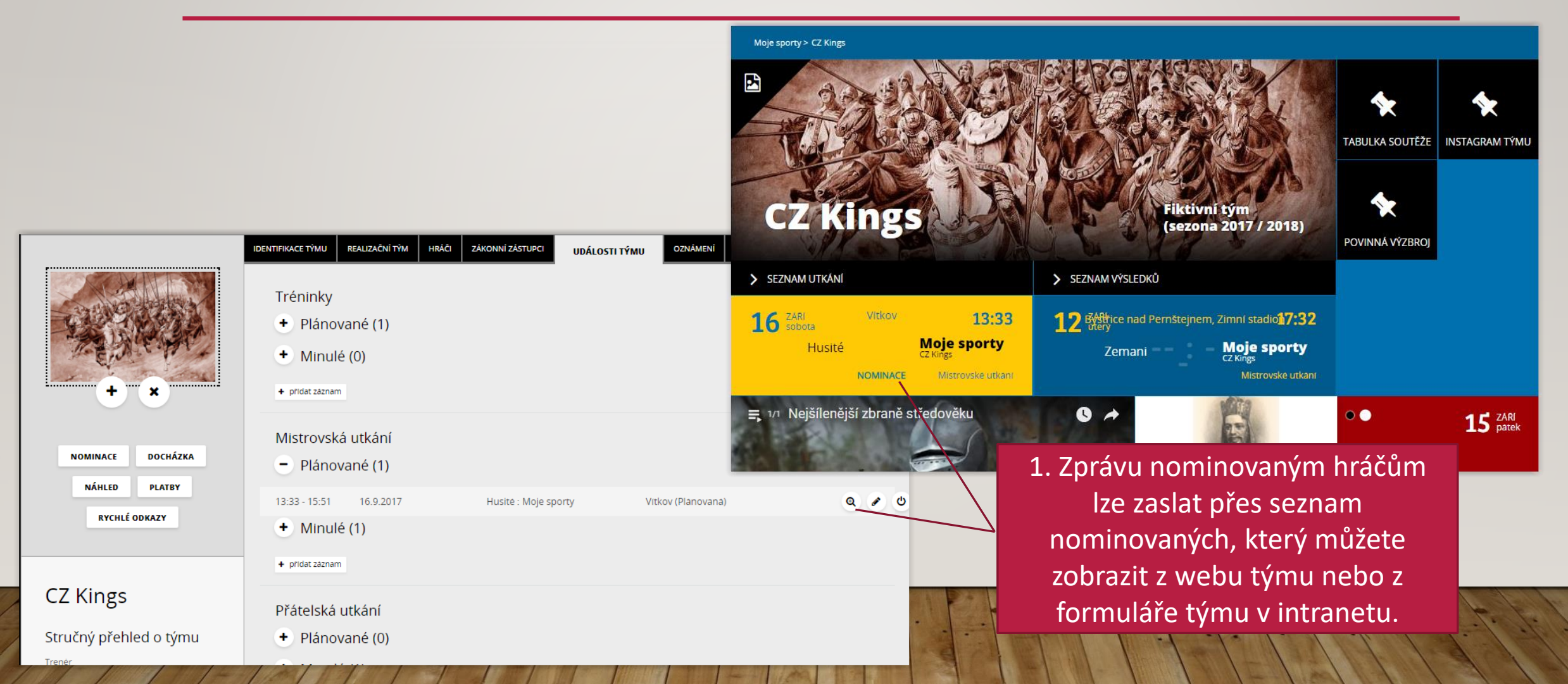

# ZPRÁVA NOMINOVANÝM

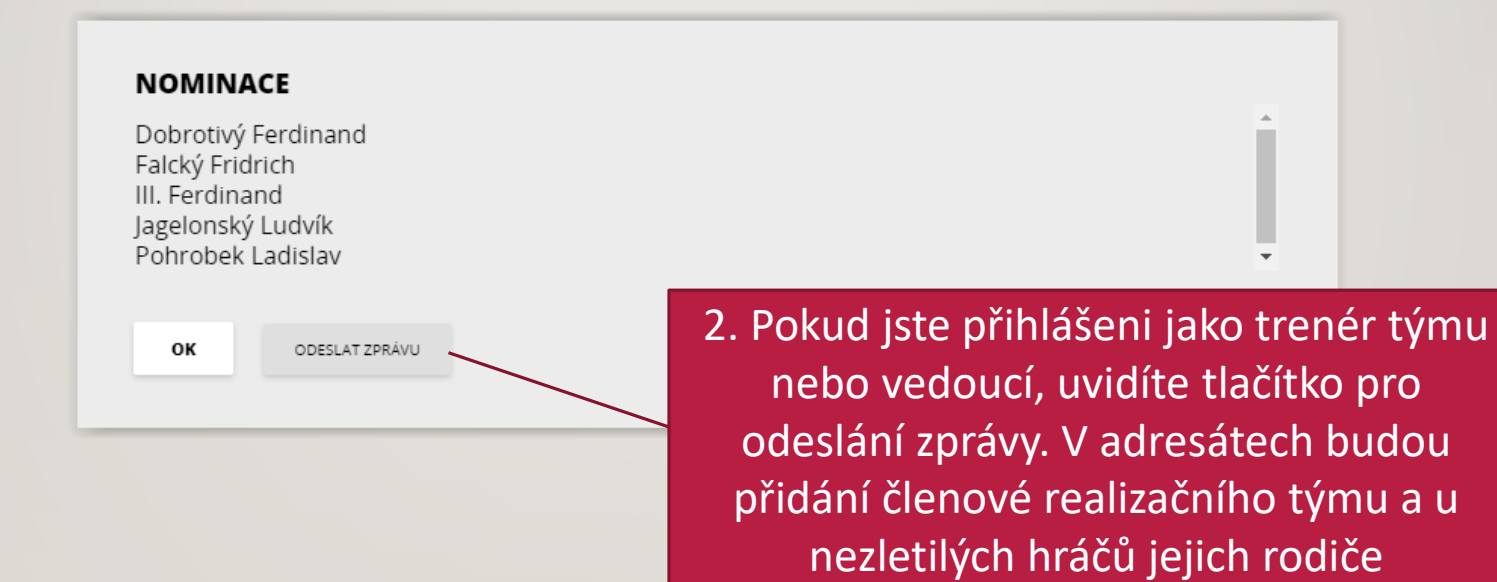

# ZPRÁVA OSOBĚ

| Přihlášený uživatel |                                                                                                    | Anna Lucemburská 🖉 Odhlásit se                                                                                                    |                       |                                                                                   |                                                                  |
|---------------------|----------------------------------------------------------------------------------------------------|----------------------------------------------------------------------------------------------------|-----------------------|-----------------------------------------------------------------------------------|------------------------------------------------------------------|
| – CZ Kings 🕢 🗭      | Eerdinand Bakenting                                                                                  | Fridrich Falchti 🔿 🗛 🚺 Farrinand III 🔿 🗛                                                                                                    | O Osobni              | í 🔍 Hrac (Hokej) 🔍 Člen 🔍 U                                                       | Izivatel                                                         |
|                     | Ludvik Jagelonský O O D Zadat omluvenku<br>Hrac 1347 O O D U Upravit Císlo dresu                     | Anna Lucemburská vedoucí vedoucí vedou | ZÁKLADNÍ ÚDA          | JE ZÁKONNÍ ZÁSTUPCI KONTAKTY                                                      | ADRESY PLATBY -                                                  |
| CZ KI               | Historie<br>Poslat zprávu<br>na 201                                                                  | 7 / 2018)                                                                                                    | Titul pred            | Jmeno<br>Ferdinand                                                                |                                                                  |
|                     |                                                                                                    |                                                                                                    | Prijmeni<br>Dobrotivy | î                                                                                 | Titul za                                                         |
|                     |                                                                                                    | +                                                                                                    | Datum naro            | zení Státní příslušnost                                                           | Rodne cislo                                                      |
|                     | 1. Do zprávy hráči zadané přes<br>kokpit jsou přidáni členové<br>realizačního týmu a u nezletilých i | Ferdir<br>Dobr<br>(629)                                                                                                    | nand<br><b>otivý</b>  | /ytvoříte-li zprávu<br>soby, nebudou při<br>alizačního týmu.<br>áčů však budou př | přes formulář<br>dáni členové<br>U nezletilých<br>ŕidáni zákonní |
|                     | rodiče.                                                                                              |                                                                                                    |                       | zástupc                                                                           | i.                                                               |

# PŘEHLED ODESLANÝCH ZPRÁV

|                     | • Osobni • <b>Uživatel</b>             |                  |                                                                                                   |
|---------------------|----------------------------------------|------------------|---------------------------------------------------------------------------------------------------|
|                     | PŘIHLAŠOVACÍ ÚDAJE HISTORIE PŘIHLÁŠENÍ | HISTORIE ZPRÁV   |                                                                                                   |
| 00                  |                                        | /                |                                                                                                   |
|                     | 2017-09-15 12:36:28                    |                  | •                                                                                                 |
|                     | 2017-09-15 12:31:55                    |                  |                                                                                                   |
|                     | 2017-09-15 12:31:32                    |                  | 7DR ÁVΔ                                                                                           |
|                     | 2017-09-15 11:58:04                    |                  | 218873                                                                                            |
|                     | 2017-09-15 11:15:28                    | Zprava z kokpitu | Komu x "Anna Lucemburská" <mojesportytest+vedouci@gmail.com> x</mojesportytest+vedouci@gmail.com> |
| + × ±               |                                        |                  |                                                                                                   |
|                     |                                        |                  | Predmet                                                                                           |
|                     |                                        |                  |                                                                                                   |
| Anna                |                                        |                  | Text                                                                                              |
| Lucemburska         |                                        |                  | Autor zprávy: Anna Lucemburská<br>mojesportutect+vedouci@gmail.com                                |
| (626)               |                                        |                  | Na tuto zprávu neodpovídejte, odesílatelem je automat.                                            |
| 1 Historio zprá     | vie vo vočom                           |                  |                                                                                                   |
|                     |                                        |                  |                                                                                                   |
| profilu Uzivate     | le na zalozce                          |                  |                                                                                                   |
| Historie zpráv. Můž | žete zde zobrazit                      |                  |                                                                                                   |
| i obsah zprávy      | / bez příloh. 🛛 🖌                      |                  | Autor zprávy: Anna Lucemburská                                                                    |
|                     |                                        |                  |                                                                                                   |

#### MOJESPORTY.CZ

VÁŠ KLUBOVÝ INFORMAČNÍ SYSTÉM

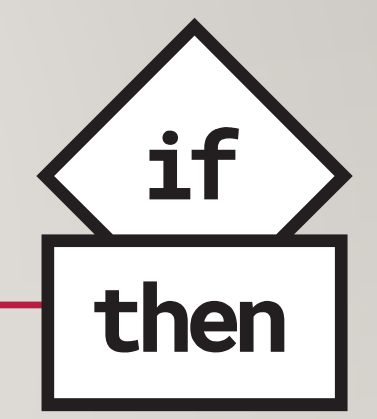

tvoříme informační systémy